## Template:Rms manual files fw files add new firmware

To upload a firmware file go to the RMS web page, Left sidebar panel, <u>Files</u> tab and click on **Firmware** submenu.

××

- 1. Scroll your mouse pointer to the Top control **Files** menu (**Files**  $\rightarrow$  **Add new**).
- 2. Click **Add file** button, select the config file that you wish to add from your computer.
- 3. (Optional) you can enter a short description for your firmware file.
- 4. Click **Upload** if successful your file will appear in the top of the Firmware table.

At the top of your screen, you will get a notification in green text: **File uploaded**.

## **Downloading firmware files**

To upload a firmware file, you must first obtain one. You can download firmware for different RUT devices from these links:

- <u>RUT230 Firmware Downloads</u>
- <u>RUT240 Firmware Downloads</u>
- <u>RUT850 Firmware Downloads</u>
- <u>RUT900 Firmware Downloads</u>
- <u>RUT950 Firmware Downloads</u>
- <u>RUT955 Firmware Downloads</u>